## Downloading Microsoft Office

## Microsoft Office can be downloaded on up to 5 laptops/devices. Please follow the instructions below:

1. On a home desktop or laptop open an Internet Browser Enter:

https://login.microsoftonline.com

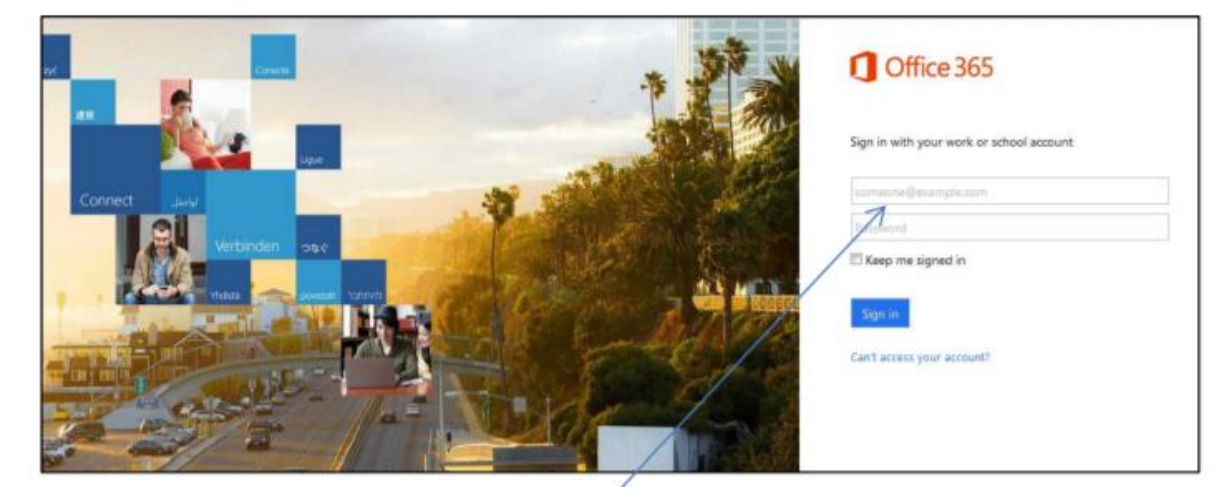

- 2. Sign in to Office 365 with your school details
- 1) Enter ¦ c2k username in the format @c2ken.net in first field
- i.e. jbloggs123@c2ken.net

Note: this requires the domain @c2ken.net and NOT @c2kni.net.

The Office 365 sign in will be redirected to a new page:

2) Enter Username & Password again : Enter: User name:

*Enter*: User name: <<u>c2k username@c2ken.net</u> (i.e. jbloggs123@c2ken.net)

Enter your C2k password:

Click | Sign In

| Sign In                 |              |                      |
|-------------------------|--------------|----------------------|
| adfs.c2kschools.ne      | t            |                      |
| Type your user name a   | nd password. |                      |
| User name:<br>Password: |              | Example: Domain\user |
|                         | Sign In      |                      |
|                         |              |                      |

| Install page:                        |                                                                                       |                                      |                            |                   |                 |                |                        |                 |              |                    |
|--------------------------------------|---------------------------------------------------------------------------------------|--------------------------------------|----------------------------|-------------------|-----------------|----------------|------------------------|-----------------|--------------|--------------------|
| 144 - 40100 - 402 - 402 - 102 - 1000 | 1 Onice 365                                                                           |                                      |                            |                   |                 |                |                        |                 |              |                    |
|                                      | Ð                                                                                     |                                      |                            |                   |                 |                |                        |                 |              |                    |
|                                      | Software                                                                              |                                      |                            |                   |                 |                |                        |                 |              |                    |
| Select the appropriate version of    | Office                                                                                | Office                               |                            |                   |                 |                |                        |                 |              |                    |
| Office before clicking the Install.  | Phone & tablet                                                                        | Install the latest version of Office |                            |                   |                 |                |                        |                 |              |                    |
|                                      |                                                                                       | This will install                    | the following              | ig apps on your i | computer: Wor   | nt, Excel, Pow | erRyint, Oxelitot      | e. Access, Publ | ishe: Gudook | i, Lync, InfoPathi |
|                                      |                                                                                       | w                                    | ×                          | P                 | N               | A              | P                      | 0               | 10           | 1 př               |
|                                      |                                                                                       | Word                                 | Excel                      | PowerPoint        | OneNote         | Access         | Publisher              | Outlook         | Lync         | InduPath           |
|                                      |                                                                                       | Language:                            |                            |                   |                 | Veniors        |                        |                 |              |                    |
|                                      |                                                                                       | English (Unit                        | ed States)                 |                   |                 | 32-bit (Recor  | evended) Adva          | nced            |              |                    |
|                                      | Note: trutaling additional languages on a computer that already has the version of CI |                                      |                            |                   | Tice doeun't co | unt against y  | our install limit (%). |                 |              |                    |
|                                      |                                                                                       | Review system<br>Transidenticity is  | requirement<br>estallation | As.               |                 |                |                        |                 |              |                    |
|                                      |                                                                                       | instal                               |                            |                   |                 |                |                        |                 |              |                    |

This downloads a small installer file.

| Select   Run | Do you went to non or serve Setup XBS.env us, 0263ProPhoRetail, 656:002b-Bladb-4120-bf79-de156206efts1, TX, FR, exee (3.01.108) | from c <b>2ree</b> | (Instage of the appendive com? ** |   |        |  |  |
|--------------|----------------------------------------------------------------------------------------------------|--------------------|-----------------------------------|---|--------|--|--|
|              | # This type of Ne could have your computer.                                                                                     | Rut                | Sece                              | • | Cancel |  |  |

Please note, this is a large file (3Gb) and installation can take some time to install.

On Installation - the installation of the full Office suite will start.

Please note, this is a large file (3Gb) and installation can take some time to install.

On Installation - the installation of the full Office suite will start.

## When prompted to activate the software

3) Enter | <username>@c2ken.net

Please note this requires the domain **@c2ken.net** and **NOT** @c2kni.net.

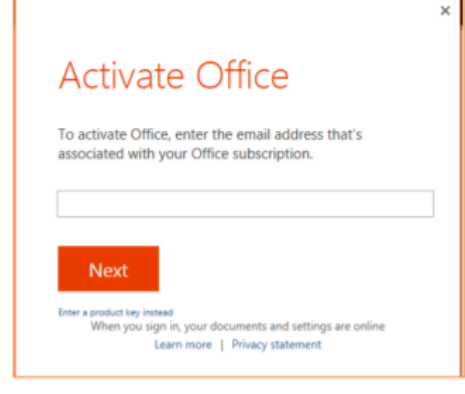

To complete installation user will be asked to sign in again

- 4) Enter¦ <username>@c2ken.net
  - Enter¦ password.

Click¦ Sign in

|                            | × |
|----------------------------|---|
|                            | Ŷ |
| Sign In                    |   |
| User ID:<br>ID:c2kes.net   |   |
| Password.                  |   |
| ☑ Keep me signed in        |   |
| <u>Sign in</u>             |   |
| Can't access your account? |   |

## Notes:

- The installation of Office will remain available while your C2k username remains active. I.e. when you leave education your C2k username will cease to be valid and the Office product will revert to a read-only version.
- 2. If a user installs Office on a 6th device, the software will remain as read-only until one of the previous 5 installations is deactivated.

To deactivate an installation, go to the Office 365 settings page and select Software – Install and manage software and then follow the instructions.